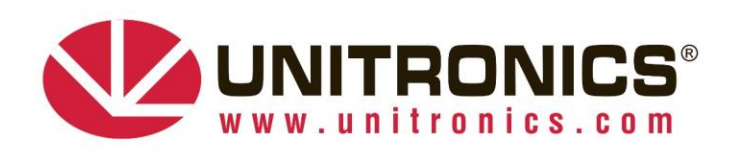

Version 1.1 - June 2024

# <u>Unitronics UCR Routers – Firmware Upgrade Process</u>

## Introduction

This procedure describes the necessary steps required to upgrade Unitronics UCR Routers from firmware version 6 to firmware version 7.

## **Upgrade Steps**

- 1. Verification
  - a. Login into the router web user interface.
  - b. On the "Overview" page, check the current "Firmware Version" under the "System" section.

#### Overview

| System 💷 🖸        |                                          | 9.0% CPU load   |  |
|-------------------|------------------------------------------|-----------------|--|
|                   |                                          |                 |  |
| Router uptime     | 0d 0h 6m 23s(since 2020-03-16, 05:37:36) |                 |  |
|                   |                                          |                 |  |
| Local device time | 2020-03-16, 05:43:59                     |                 |  |
|                   |                                          |                 |  |
| Memory usage      | RAM: 47% used                            | FLASH: 14% used |  |
|                   |                                          |                 |  |
| Firmware version  |                                          |                 |  |
|                   |                                          |                 |  |

- c. UCR version 6 firmware versions are:
  - i. B5 Models: *UCR\_R\_17.01.12.XXX*
  - ii. B8 Models: UCR\_R\_51.06.06.XXX

Make sure that the current router firmware meets the above format.

- d. UCR Router has firmware earlier than:
  - i. B5 Models: UCR\_R\_17.01.12.123
  - ii. B8 Models: UCRBB\_R\_00.06.09.5\_WEBUI Transition version only!

For the B8 models, if the verification process fails, first upgrade to the above-mentioned version and perform the version 7 upgrade again. Please pay attention, this intermediate version login password might change to admin01.

- e. Download the latest firmware files from: <u>https://www.unitronicsplc.com/routers/</u> website. Extract the firmware files to your local drive.
- f. To upgrade the firmware, *System -> Firmware*, select the "*upgrade from file*" and choose the relevant firmware file.

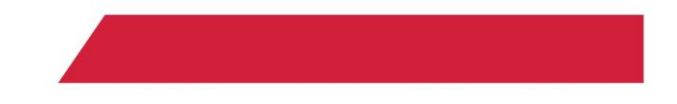

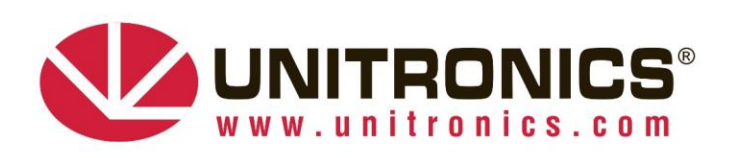

#### Firmware

| Current Firmware Information |                      | Firmware Available O | Firmware Available On Server |  |
|------------------------------|----------------------|----------------------|------------------------------|--|
| Firmware version             |                      | Firmware version     | No update available          |  |
| Firmware build date          | 2018-12-11, 07:38:19 |                      | Obseld for now FIA           |  |
| Kernel version               | 3.18.44              |                      | Check for new PW             |  |
| Bootloader version           | 3.0.1                |                      |                              |  |
| Firmware Upgrade Setti       | ngs                  |                      |                              |  |
| Keep all settings            |                      |                      |                              |  |
| Upgrade from server          |                      |                      |                              |  |

g. Press the "*upgrade*" and confirm the upgrade process after successful firmware verification done by the router.

|    | routen  | Firmware upgrade - verification succeeded                                                                                                    |  |  |  |  |
|----|---------|----------------------------------------------------------------------------------------------------|--|--|--|--|
|    |         | The new firmware image was uploaded successfully. This is the last chance to abort the firmware upgrade if required.<br>Click "Upgrade" below to start the firmware upgrade procedure. |  |  |  |  |
|    |         |                                                                                                    |  |  |  |  |
|    |         |                                                                                                    |  |  |  |  |
|    |         |                                                                                                    |  |  |  |  |
|    |         |                                                                                                    |  |  |  |  |
|    |         | Chocksum: 0401905700473-54565604-709030433                                                                                                    |  |  |  |  |
|    |         | Size: 11.50 MB (15.19 MB available) All configuration files will be kept.                                                                                                    |  |  |  |  |
|    |         | Cancel                                                                                                    |  |  |  |  |
| h. | Wait fo | or the router to reboot.                                                                                                    |  |  |  |  |

One Integrated Solution for Control & Automation PLC • HMI • VFD • SERVO • UNICLOUD

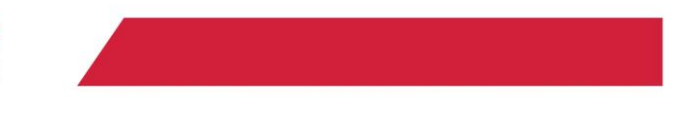